## Excel 成績檔案轉貼校務行政系統工具

※已測試於亞昕,全誼,宜佳,天方....等校務行政系統※

- 1.下載網址 http://camelalarm.myweb.hinet.net/excel2web.zip
- 2.執行解壓縮
- 3.安裝(執行 setup.exe)
- 4. 開啟安裝的資料夾中的 Excel2Web.ini,修改內容如下(亦可在系統中設定,按下"儲存設定 參數"即可)

[EXCEL2WEB] URL=http://203.72.113.15/skyweb USEENTER=1 USETAB=0 ABSENT=/ SCORE100= DECIMAL=0 第一行設定 URL 為 Web 輸入成績的網址

第二行設定 USEENTER(以 Enter 跳至下一個學生成績輸入:使用為 1;不使用為 0)

第三行設定 USETAB(以 Tab 跳至下一個學生成績輸入:使用為 1;不使用為 0)

第四行設定 ABSENT(缺席時輸入的文字, 沒有則保持空白)

第五行設定 SCORE100(100 分時輸入的文字, 沒有則保持空白)

第六行設定 DECIMAL(採四捨五入方式,取至個位數為 0,小數第一位為 1,餘依此類推)

## 5.使用畫面(右方與瀏覽器登錄方式相同一輸入帳號密碼)

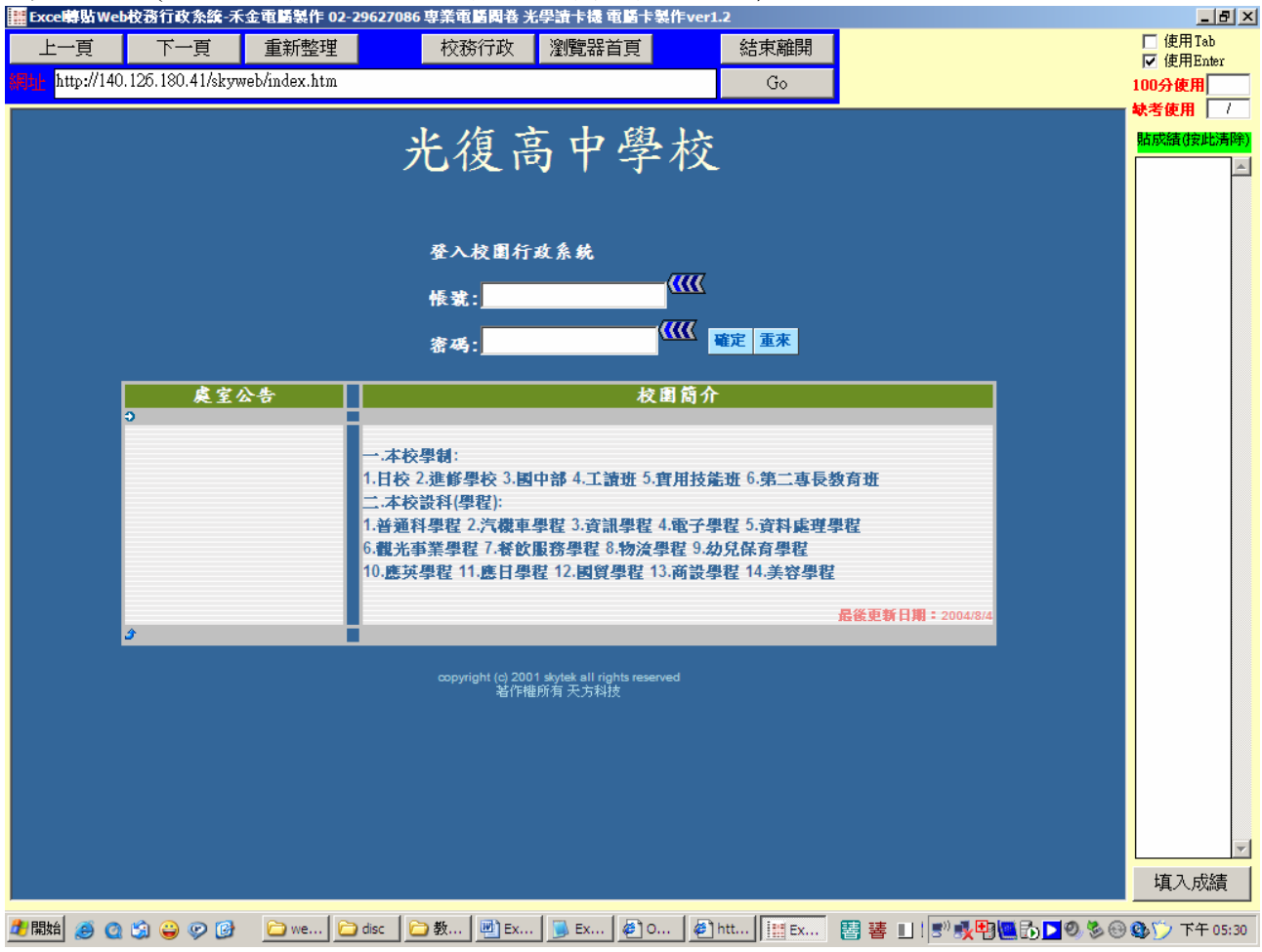

登入後依選單開啟登錄成績畫面

將 Excel 檔的成績整欄複製後貼在本系統右方的文字盒後,將游標移至左方 Web 畫面中要填 入成績的第一個文字盒中,按下右下方"填入成績"按鈕即可將成績逐一填入 Web 畫面中 (若缺考則在 Excel 中輸入空白即可)

| 🇱 Excel轉貼Web校務行政条統-禾金電腦製作 02-29        | 627086 専業電 | 電腦関巻 光線               | 學讀卡機 電腦卡製作ver1.2    | 2          |                              |            |           |           | _ <u>8 ×</u>    |
|----------------------------------------|------------|-----------------------|---------------------|------------|------------------------------|------------|-----------|-----------|-----------------|
| 上一頁 下一頁 重新整理                           | 校羽         | 资行政 💧                 | 瀏覽器首頁               | 結束離        | 8                            |            |           |           | □ 使用Tab         |
| http://140.126.180.41/skyweb/index.htm |            |                       |                     | Go         |                              |            |           |           | ☑ 使用Lner 100分使用 |
|                                        |            |                       |                     | - Stuling  | 681./ <del>***</del> + 681.1 | +0         |           |           | 缺考使用 /          |
| 窓日前身份・ ジ 教師 一橋選抜鈕西主選車                  |            |                       | 目見  里初位人  更叹名       | 時 1 金西 194 | 字平1字:                        | 朝          |           |           | 貼成績(按此清除)       |
| 周樂正(222) 教師                            |            | <i>†</i> 1.           |                     | 的方目老       | 公民                           | Т          |           | Í         | 72.0            |
| 周期久道老社式结构]                             |            |                       |                     |            |                              |            |           |           | 69.0            |
| 字明合現名調成資調入                             |            | 忽現在的身份是:添高201班 周樂正 教師 |                     |            |                              | ·現 / :     | 农小城省      |           | 66.0            |
| 九十四學年 第一學期                             | 學號         | 字籍班<br>座號             | 姓名                  | 南課班<br>座號  | 反恰 <br>  標準                  | 禰右<br>  標準 | 分數        |           | 75.0            |
| ○ 綜高201班公民 I                           | 310001     | 1                     | 王棖其                 | 1          | 60                           | 40         |           |           | 66.0            |
|                                        | 310142     | 2                     | 羅皓云                 | 2          | 60                           | 40         |           |           | 54.0            |
|                                        | 310129     | 3                     | 洪沁鈴                 | 3          | 60                           | 40         |           |           | 63.0            |
|                                        | 310083     | 4                     | 黃聖宏                 | 4          | 60                           | 40         |           |           | 60.0            |
|                                        | 310022     | 5                     | 林麒瑋                 | 5          | 60                           | 40         |           |           | 66.0            |
|                                        | 210025     | 6                     | <b>新日</b> 今         | 6          | 60                           | 40         |           | -         | 78.0            |
|                                        | 210029     | 7                     | 刻主林                 | 7          | 60                           | 40         | <u> </u>  | -         | <b>→</b> 69.0   |
|                                        | 310070     | 8                     | 数子座                 | 8          | 60                           | 40         |           | -         | 63.0            |
| 347.80-67.5.1                          | 310035     | 9                     | 新用技                 | 9          | 60                           | 40         |           | -         | 72.0            |
| 進陸考試                                   | 310039     | 10                    | 金晶兹                 | 10         | 60                           | 40         |           | -         | 69.0            |
| 第1次月考 ▼                                | 010005     |                       |                     |            | 00                           |            | I         | -         | 66.0<br>76.0    |
|                                        | 310043     | 11                    | 李宜軒                 | 11         | 60                           | 40         |           | 1         | 72.0            |
| 確定                                     | 310155     | 12                    | 黃孝柔                 | 12         | 60                           | 40         |           |           | 63.0            |
|                                        | 310030     | 13                    | 陳明秀                 | 13         | 60                           | 40         |           |           | 75.0            |
|                                        | 310059     | 14                    | 李易潔                 | 14         | 60                           | 40         |           |           | 72.0            |
|                                        | 310061     | 15                    | 張議文                 | 15         | 60                           | 40         |           |           | 60.0            |
|                                        | 210066     | 16                    | 日田田                 | 16         | 60                           | 40         |           | -         | 63.0            |
|                                        | 210067     | 10                    | 白现名                 | 10         | 60                           | 40         |           | -         | 69.0            |
|                                        | 310067     | 18                    | 1817下¥31<br>新R3年114 | 18         | 60                           | 40         |           | -         | 84.0            |
|                                        | 310071     | 19                    | 来718.90             | 19         | 60                           | 40         |           | -         |                 |
| I                                      | 510071     | 13                    | 與 不 」 戰 、           | 13         |                              | 40         |           | -         |                 |
| 🍠 開始 🧉 🙆 🇐 🤪 🤛 🕑 🥵 🗁 w 🗁 dis           | c 🗀 c 🖳    | 🖞 E 🛛 🕥 E             | E 🖉 O 🖉 h 🔃         | Е 💌 М      | 📲                            | 蕃 ⊔        | ! 🔊 🄧 🔁 🕻 | L 🔂 🗖 🧶 🤅 | 🖲 🚯 🏷 下午 05:32  |

系統在按下"填入成績"前要求確認您是否已將游標移至左方 Web 畫面中要填入成績的第一個 文字盒中

| Exce囀贴Web校務行政条統-禾金電腦製作 02-29627086 専業電腦関巻 光學讀卡機 電腦卡 | 製作ver1.2 🛛 🔀 |
|-----------------------------------------------------|--------------|
| 是否已經將游標移至要輸入的欄位上?                                   |              |
|                                                     |              |

## 成績已經出現在右方 Web 畫面中了,其餘操作與瀏覽器中操作方式相同

| 🇱 Exce疇貼Web校務行政系統-禾金電腦製作 02-2          | 9627086 専業電 | 医肠周卷 光线               | 學讀卡機 電腦卡製作ver1.2                      | !           |            |            |          |          | _ 8 ×              |
|----------------------------------------|-------------|-----------------------|---------------------------------------|-------------|------------|------------|----------|----------|--------------------|
| 上一頁 下一頁 重新整理                           | 校           | 校務行政 瀏覽器首頁            |                                       |             | 結束離開       |            |          |          | ☐ 使用Tab            |
| http://140.126.180.41/skyweb/index.htm |             |                       |                                       | Go          |            |            |          |          | ☑ 使用Emer<br>100分使用 |
|                                        |             |                       |                                       |             | (1) (1)    |            |          |          | 缺考使用 /             |
| 怒日前身份: ● 教師 ←諸遣按鈕回王遵單                  |             |                       | 百貝 重新登人 更改密                           | 噶   登出   94 | 学年1学!      | 明          |          |          | 貼成績(按此清除)          |
| 国継正(222) 粉研                            |             | ++ -                  | 一川関ケ 谷 岡田 谷                           | 卸步日要        | 人民         | т          |          |          | 72.0               |
|                                        |             |                       |                                       |             |            |            |          |          | 66.0               |
| 學期各項考試成讀輸人                             |             | 您現在的身份是:綜高201班 周樂正 教師 |                                       |             |            | 填/:        | 表示缺考<br> |          | 66.0               |
| 九十四學年 第一學期                             | 學號          | 学籍班<br>  座號           | 姓名                                    | 開課班<br>座號   | 及格<br>  標準 | 補考<br>  標準 | 分數       |          | 72.0               |
| ● 綜高201班公民 I                           | 310001      | 1                     | 王棖其                                   | 1           | 60         | 40         | 72       | 1        | 66.0               |
|                                        | 310142      | 2                     | 羅皓云                                   | 2           | 60         | 40         | 66       |          | 82.0<br>54.0       |
|                                        | 310129      | 3                     | 洪沁鈴                                   | 3           | 60         | 40         | 69       |          | 63.0               |
|                                        | 310083      | 4                     | 黃聖宏                                   | 4           | 60         | 40         | 66       |          | 60.0               |
|                                        | 310022      | 5                     | 林麒瑋                                   | 5           | 60         | 40         | 72       |          | 66.0               |
|                                        | 040005      | 6                     | W7++.0                                | 6           | 60         | 40         | - 71     | -        | 78.0               |
|                                        | 310025      | 5                     | おいた。                                  | 6<br>7      | 60         | 40         | 15       |          | 69.0               |
|                                        | 310028      | 1                     | 劉者華                                   | (           | 60         | 40         | 60       | -        | 63.0               |
|                                        | 310070      | 8                     | 祭孟坽                                   | 8           | 60         | 40         | 82       | -        | 72.0               |
| 選擇考試                                   | 310035      | 9                     | 鄭思攻                                   | 9           | 60         | 40         | 54       | -        | 69.0               |
| 第1次日老 -                                | 310039      | 10                    | · · · · · · · · · · · · · · · · · · · | 10          | 00         | 40         | 0        | -        | 66.0               |
|                                        | 310043      | 11                    | 李宜軒                                   | 11          | 60         | 40         | 72       |          | 72.0               |
| 確定                                     | 310155      | 12                    |                                       | 12          | 60         | 40         | 60       | 1        | 72.0               |
|                                        | 310030      | 13                    | 陳明秀                                   | 13          | 60         | 40         | 66       | 1        | 75.0               |
|                                        | 310059      | 14                    | 李易潔                                   | 14          | 60         | 40         | 1        | 1        | 63.0               |
|                                        | 310061      | 15                    | 張議文                                   | 15          | 60         | 40         | 78       | 1        | 60.0               |
|                                        |             |                       | 2                                     | 1           |            |            |          | 1        | 69.0               |
|                                        | 310066      | 16                    | 呂現君                                   | 16          | 60         | 40         | 69       | -        | 69.0               |
|                                        | 310067      | 17                    | 謝示翰                                   | 17          | 60         | 40         | 66       | -        | 84.0               |
|                                        | 310068      | 18                    | 鄭穗茹                                   | 18          | 60         | 40         | 63       | -        | <b></b>            |
|                                        | 310071      | 19                    | 黃莉敏                                   | 19          | 60         | 40         | 72       | -        | 」 填入成績             |
| 27開始 🧝 🙆 🧐 😜 🧼 🕑 🖬 🗁 🗤 🗁 d             | sc 🗀 c 🖷    | E 🕥 E                 | E 🖉 O 🖉 h 🚺                           | E 📧 M       | 🍉          | 0          |          | 16 0 8 6 | ) 🚯 🏷 下午 05:33     |